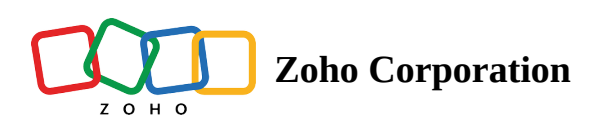

# **How to Submit Bugs?**

## Submit Bugs from Overview

- 1. Navigate to **Overview** > **Bugs** on the left navigation panel.
- 2. Click **Submit Bugs** in the top-right corner, select a project from the drop-down.
- 3. Add an Bug Title and select an Assignee to handle the bug.
- 4. Fill in the other fields (both default and custom fields will be shown on the form) and then click Add.
- 5. Click **Add More** to submit more bugs.
- 6. Alternatively, click **Submit bug** in the cell, enter bug Title and select the project from the drop-down.

#### Submit Bugs in List View

- 1. Select a project either from the Recent Projects section or the Projects tab in the left navigation panel.
- 2. Click B**ugs** in the top band and open List view.
- 3. Click **Submit Bug** in the cell.
- 4. Enter Bug Title and click Enter/return on your keyboard.

|                          | PR-139 Donnelly Apartments Construction Open De | New Bug Donnelly Apartments Construction            |
|--------------------------|-------------------------------------------------|-----------------------------------------------------|
|                          | Dashboard Bugs Milestones Forums Reports        |                                                     |
|                          |                                                 | Bug little                                          |
|                          |                                                 | Limited gate pass for derivery                      |
|                          |                                                 | Description                                         |
|                          |                                                 | B I U S Lato ∨ 13 ∨ A 🛯 Ξ ∨ Ξ ∨ Ξ ∨ 🔅 🔅             |
|                          | DC-197 Faulty plumbing, Check and fix           | Need 5 mere gete percent for reacting work          |
|                          |                                                 | Need 5 more gate passes for rooming work            |
|                          | DC-190 Design Mismatch                          |                                                     |
|                          |                                                 |                                                     |
|                          | DC-168 As a user, I would like to receiv        |                                                     |
|                          | DC-167 Replace defective switches. Wi           | Drop files or add attachments here Maximum 10 files |
|                          |                                                 | Reminder 🕡                                          |
|                          | DC-162 Issue in design format                   | None                                                |
|                          | DC-161 Marketing video script review            | Add Followers                                       |
|                          |                                                 | Alicia Jones ×                                      |
|                          | DC-158 Streamline support tickets               |                                                     |
|                          | DC-154 On click of 'Switch to normal m          | Kuilid Owner Add To Zoho Sprints                    |
| Website Design Templates |                                                 | Add Add More Cancel                                 |

## **Bug Prefix and ID**

Bugs will have a unique ID with a prefix preceding the ID. For example, if the Bug Prefix is set as TW, then Bug ID will be TW-I1, I is for Bug. Bug Prefix is automatically set when <u>creating a new project</u>. Bug Prefix can be changed while editing a project.

- 1. Use Bugs ID to search for Bugs.
- 2. # mention an Bug using Bug ID in feeds, status, and comments.

#### Submits Bugs in Kanban View

- 1. Select a project either from the Recent Projects section or the Projects tab in the left navigation panel.
- 2. Click **Bugs** in the top band and open Kanban view.
- 3. Click **Submit Bug** in the top-right corner, select a project from the drop-down.
- 4. Add an Bug Title and select an Assignee to handle the Bug.
- 5. Fill in the other fields (both default and custom fields will be shown on the form) and then click Add.
- 6. Click **Add More** to submit more Bugs.

#### **More Reads**

Back to help Bug List View Bug Kanban View Bug Details Page